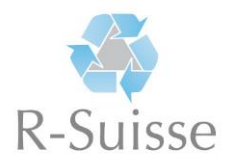

## Anleitung zur Anmeldung «Recycling-Kompendium»

Bitte besuchen Sie die Internetseite <u>https://rsuisse.elob.ch/de/login/register</u> und führen Sie folgende Schritte aus:

1. Füllen Sie alle benötigten Felder aus und klicken Sie anschliessend auf die grüne Schaltfläche «Registrieren»

| ↔ → ♂ ŵ    | A https://rsuisse.elob.ch/de/order/co | ourse/ausbildung-recyclistinrecyclist-efz/user | ତ ☆                                      | ⊻ III\ 🖸 📽                                                      |
|------------|---------------------------------------|------------------------------------------------|------------------------------------------|-----------------------------------------------------------------|
| 3          | Suchbegriff eingeben                  | Q. â Al                                        | nmelden Registrieren                     | Passwort vergessen?                                             |
| RECYCLIST  | Registrieru                           | ng                                             | Frag                                     | en/Probleme?                                                    |
| alle Kurse | E-Mail *                              |                                                | Bitte                                    | wenden Sie sich mit<br>1 Fragen oder bei                        |
|            | Vorname *                             | Nachname *                                     | Proble<br>Gerne<br>weite:<br><b>R-Su</b> | emen direkt an uns.<br>e helfen wir Ihnen<br>r!<br><b>iisse</b> |
|            | Passwort *                            |                                                | 044 2<br>info@                           | 211 44 55<br>@r-suisse.ch                                       |
|            | Passwort bestätigen *                 | Passwort bestätigen *                          |                                          |                                                                 |

- 2. Sie erhalten nun eine E-Mail. Bitte bestätigen Sie die Registrierung mittels dem darin enthaltenen Link.
- 3. Klicken Sie links auf «Kurse / Module buchen»
- 4. Wählen Sie «Lehrbetriebe Ausbildung Recyclistin/Recyclist EFZ»

| 3          | Suchbegriff eingeben                               | Anmelden Registrieren Passwort vergessen? de fr           |
|------------|----------------------------------------------------|-----------------------------------------------------------|
| RECYCLIST  | Kurse                                              |                                                           |
| alle Kurse |                                                    |                                                           |
|            | Lernende - Ausbildung<br>Recyclistin/Recyclist EFZ | Lehrbetriebe -<br>Ausbildung<br>Recyclistin/Recyclist EFZ |
|            | 20 Module                                          | <ul> <li>Ø Module</li> <li>■ zum Kurs</li> </ul>          |
|            |                                                    |                                                           |

5. Klicken Sie auf die grüne Schaltfläche «Kurs buchen»

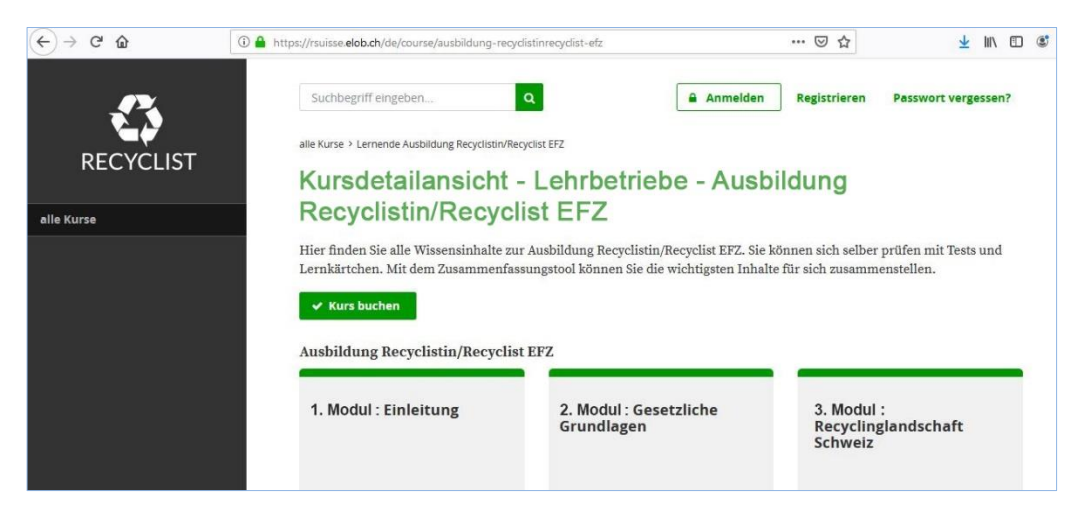

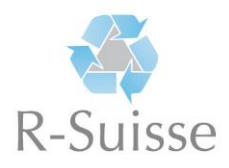

6. Klicken Sie auf die grüne Schaltfläche «jetzt buchen».

| RECYCLIST  | Suchbegriffeingeben                                                                                 | nelden Registrieren | Passwort vergessen? de fr                                                                                                    |
|------------|----------------------------------------------------------------------------------------------------|---------------------|----------------------------------------------------------------------------------------------------|
| alle Kurse | Recyclistin/Recyclist EFZ                                                                           |                     | Fragen/Probleme?<br>Bitte wenden sie sich mit<br>Ihren Fragen oder bei<br>Problemen direkt an uns.<br>Gerne helfen wir Ihnen<br>weiter!<br>R Suisse<br>044 211 44 55<br>info@r-suisse.ch |
|            | Ganzen Kurs: Lehrbetriebe - Ausbildung Recyclistin/Recyclist EFZ CHF 300.00 Proje Total: CHE 300.00 |                     |                                                                                                    |
|            | ✓ jetzt buchen                                                                                      |                     |                                                                                                    |

7. Bitte Wählen Sie die Zahlungsart «Kreditkarte». Akzeptieren Sie zudem die AGBs durch Anklicken des entsprechenden Feldes und bestätigen Sie mit einem Klick auf «jetzt verbindlich buchen». Sobald Sie Ihre Kreditkartenangaben eintragen und bestätigt haben, ist die Registrierung abgeschlossen.

| RECYCLIST | Suchbegriff eingeben, Q Anmelden Registrieren                                                                                                    | Passwort vergessen? de fr                                                              |
|-----------|----------------------------------------------------------------------------------------------------|----------------------------------------------------------------------------------------|
|           | Buchung - Bestellungsansicht                                                                                                    | Fragen/Probleme?                                                                       |
| e Kurse   | Wir haben Ihre Bestellung wie folgt notiert:                                                                                                    | Bitte wenden Sie sich mit                                                              |
|           | Gebuchter Zeitraum<br>3 Jahre                                                                                                    | Inren Fragen oder bei<br>Problemen direkt an uns.<br>Gerne helfen wir Ihnen<br>weiter! |
|           | Gebuchter Kurs<br>Lehrbetriebe - Ausbildung Recyclistin/Recyclist EFZ CHF 300.00                                                                     | <b>R-Suisse</b><br>044 211 44 55<br>info@r-suisse.ch                                   |
|           | Gutschein einlösen                                                                                                    |                                                                                        |
|           | Gutschein-Code Ihr Gutschein-Code ✓ Einlösen<br>Zahlungsart<br>Vorauszahlung Kreditkarte RECYCLIS                                                    | Kreditkartenzahlung<br>Kartennummer                                                    |
|           | ▲ Module, welche per Kreditkarte bezahlt werden, sind sofort ver<br>ansonsten muss mit 3 - 4 Arbeitstagen gerechnet werden.<br>Kurse / Module buchen | Kartennummer 📃<br>Ablaufdatum (MM/JJ) CVC                                              |
|           | Rechtliches                                                                                                    | ММ Ш СУС                                                                               |
|           | Ich akzeptiere die AGB                                                                                                    | 🖶 Bezahlen < Zurück                                                                    |
|           | jetzt verbindlich buchen                                                                                                    |                                                                                        |

Sie sind nun registriert und können auf das «Recycling-Kompendium» zugreifen.

 Um nun zu den Lerninhalten / Modulen zu gelangen, begeben Sie sich auf die Seite «Dashboard» (linkes Menu) und klicken dann auf den grünen Link «Lehrbetriebe – Ausbildung Recyclistin/Recyclist EFZ» unter «Meine gebuchten Kurse». Danach gelangen Sie zu der Liste aller Modulen mit den für Ihre Ausbildung zusammenhangenden Lerninhalte.

Wir wünschen Ihnen viel Erfolg!